# アップデート手順ガイド

## Nord オペレーティングシステム

製品が改良される中で、各モデルのオペレーティングシステム (OS) に 機能の追加や動作の改善といったアップデートが提供されることがありま す。アップデートに使用する専用アプリケーションは Windows と Mac の両方に対応しており、いずれも nordkeyboards.com から無料でダ ウンロードできます。ダウンロードページでは更新履歴(Update History)を閲覧することもできます。

♀ (訳注) いくつかの新しい製品では、読みやすい日本語にローカライ ズした更新履歴をご提供しています。更新履歴は、マニュアルの正 誤表等と併せた「補足資料」として、日本公式サイトの「Downloads」 ページに掲載しています。ぜひご利用ください。

#### バージョン番号

バージョン番号は1桁の整数部分と2桁の小数部分で構成されます。整数部分は大きな機能追加があるたびに1増えます。小数第1位は中程度の機能追加があったことを示し、小数第2位は小さな変更やバグ修正を示します。お使いの機器のOSバージョンは、電源を入れたときにディスプレイに表示されます。

お使いの機器をアップデートするとき、順を追ってすべてのリリースを経 由する必要はありません。たとえば、v2.02 の個体を(v3.x を経由せず) v4.10 にアップデートすることができます。最新の OS アップデートを適 用し、最新バージョンの Nord Sound Manager を使用することをおす すめします。

### Windows をお使いの場合

 nordkeyboards.com の「Downloads」ページから、アップデート ユーティリティをダウンロードします。ファイルはzip形式で圧縮され ており、"Update Nord Stage 4 OS v1.24.zip" のように、モデル 名とバージョン番号を示す名前が付けられています。

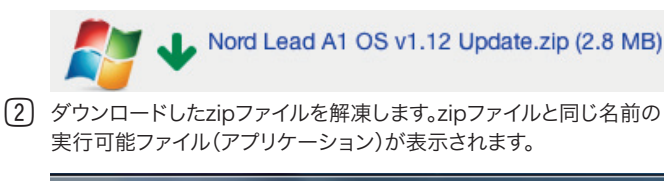

| ~                  |                                       |
|--------------------|---------------------------------------|
| 🕞 🕞 🗸 🕌 « Download | ds 🕨 Nord Electro 4 OS v1.14 Update   |
| Organize 🔻 🖬 Open  | Share with 🔻 New folder               |
| 🔶 Favorites        | Name                                  |
| 🧮 Desktop          | 📩 Nord Electro 4 OS v1.14 Update .exe |
| 🐌 Downloads        |                                       |
| 🖳 Recent Places    |                                       |

③ お使いの機器をコンピューターと接続します。

 Update Nord ○○○○○ OS v○.○○.exe" をダブルクリック します。Windows ユーザー アカウント制御の確認が表示された場 合、[はい] をクリックします。

| 😵 User Account Control                                                                                                | x |  |
|----------------------------------------------------------------------------------------------------|---|--|
| Do you want to allow the following program to make changes to this computer?                                          |   |  |
| Program name: Nord Lead A1 OS v1.02Update.exe<br>Verified publisher: Clavia Digital Musical Instruments<br>Aktiebolag |   |  |
| File origin: Downloaded from the Internet                                                                             |   |  |
| Show details                                                                                                    |   |  |

5 アップデートユーティリティが、コンピューターに接続された機器を 検索します。Nord製品を見つけると、現在のOSバージョンを表示し ます。

| Nord Lead A1 OS Update            | ×     |
|-----------------------------------|-------|
| Your current OS is v1.00.         | b 128 |
| [Update] をクリックします。お使いの機器は、アップデートモ | ードで   |

- (b) [Update] をクリックします。お使いの機器は、アップデートモードで 再起動されたのち、OSを消去され、新しいOSを受信します。進行状況バーは、転送がどの程度進んだかを示します。
- ▲ アップデート処理中は、電源を切ったり USB ケーブルを取り外した りしないでください。
- ⑦ OSアップデートが完了すると、お使いの機器は自動的に再起動します。[Done] ボタンをクリックして、アプリケーションを終了します。

| m Nord Lead A1 OS Update       | × |
|--------------------------------|---|
| nord lead A1                   |   |
| v1.02                          |   |
| Update completed successfully. |   |

#### Windows 用 Clavia USB ドライバー

Windows と Nord 製品が通信を行うには、ドライバーがインストールさ れている必要があります。ドライバーを手動でインストールする必要があ る場合は、インストーラーを nordkeyboards.com からダウンロードし ます。

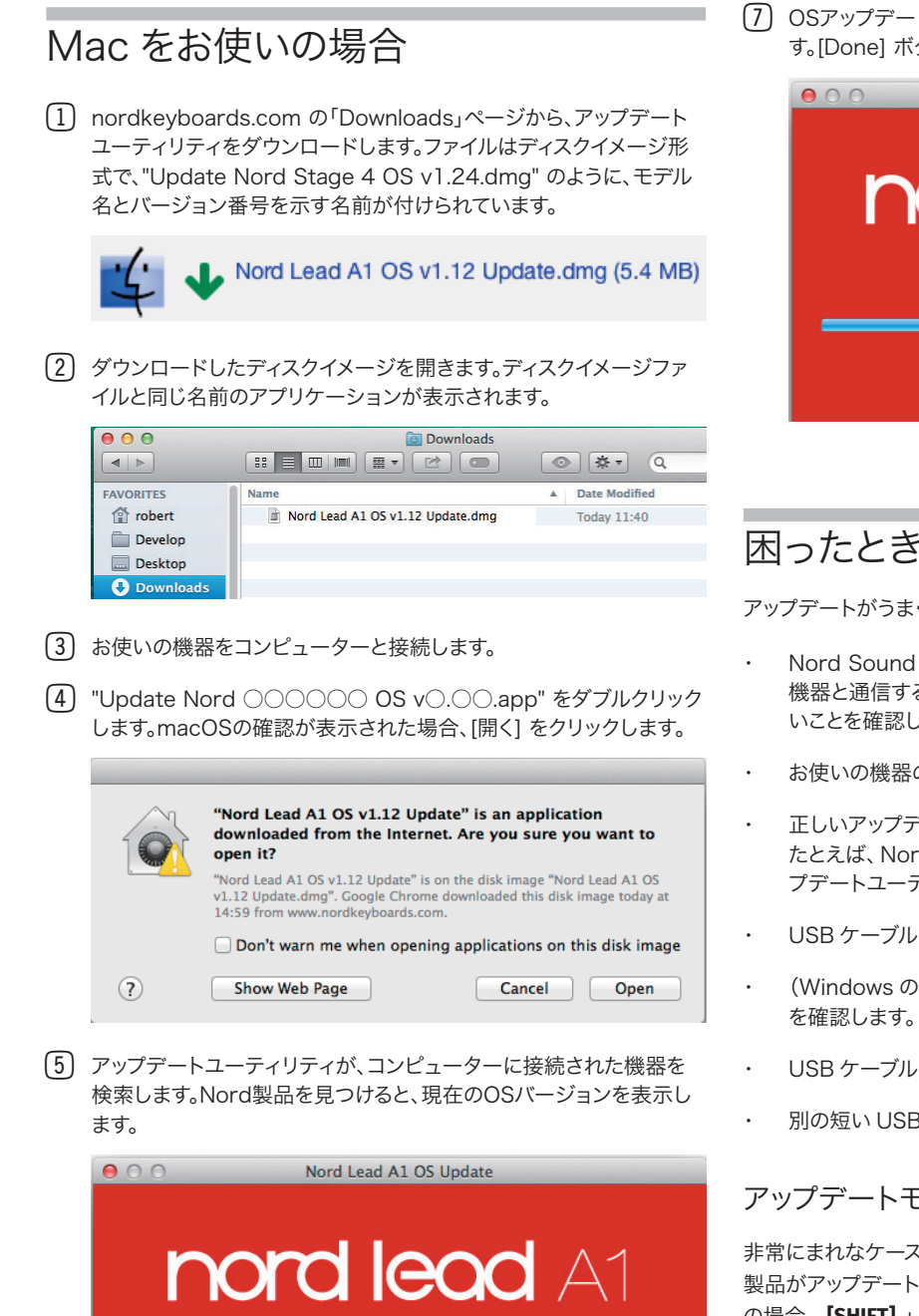

非常にまれなケースでは、OS が破損して正常に起動しなくなり、Nord

製品がアップデートユーティリティと通信できなくなることがあります。こ の場合、[SHIFT] + [STORE] を押しながら電源を入れます。これにより、 お使いの機器はアップデートモードで起動し、アップデートユーティリティ のアクセスを受け入れるようになります。

#### アップデートユーティリティがないモデル

この手順ガイドは、2005 年の Nord Stage Classic 以降にリリースさ れた Nord 製品に適用されます。Nord Drum やいくつかの古い製品に おいては、アップデートユーティリティの代わりに MIDI システムエクスク ルーシブメッセージを使用します。この場合に必要なファイルや手順ガイ ドは nordkeyboards.com から入手できます。

(7) OSアップデートが完了すると、お使いの機器は自動的に再起動しま す。[Done] ボタンをクリックして、アプリケーションを終了します。

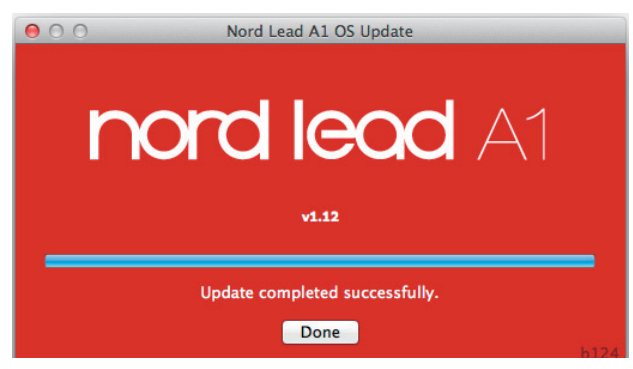

## 困ったときは

アップデートがうまく進まない場合は、次の方法をお試しください。

- Nord Sound Manager や DAW ソフト等、USB 経由でお使いの 機器と通信する可能性のある他のアプリケーションが起動していな いことを確認します。
- お使いの機器の電源が入っていることを確認します。
- 正しいアップデートユーティリティを使用していることを確認します。 たとえば、Nord Stage EX と Nord Stage Classic は、異なるアッ プデートユーティリティを使用する2つの異なるモデルです。
- USB ケーブルが正しく接続されていることを確認します。
- (Windows の場合) USB ドライバーがインストールされていること
- USB ケーブルをいったん取り外して、もう一度差し込みます。
- 別の短い USB ケーブルを使います。

#### アップデートモードで起動する

v1.12 Your current OS is v1.02 Update (6) [Update] をクリックします。お使いの機器は、アップデートモードで 再起動されたのち、OSを消去され、新しいOSを受信します。進行状 況バーは、転送がどの程度進んだかを示します。

△ アップデート処理中は、電源を切ったり USB ケーブルを取り外した りしないでください。